# คู่มือการสมัครทดสอบความรู้ทางวิทยาศาสตร์-คณิตศาสตร์ ประจำปี 2562 (Chulabhorn' Science-Math Test 2019)

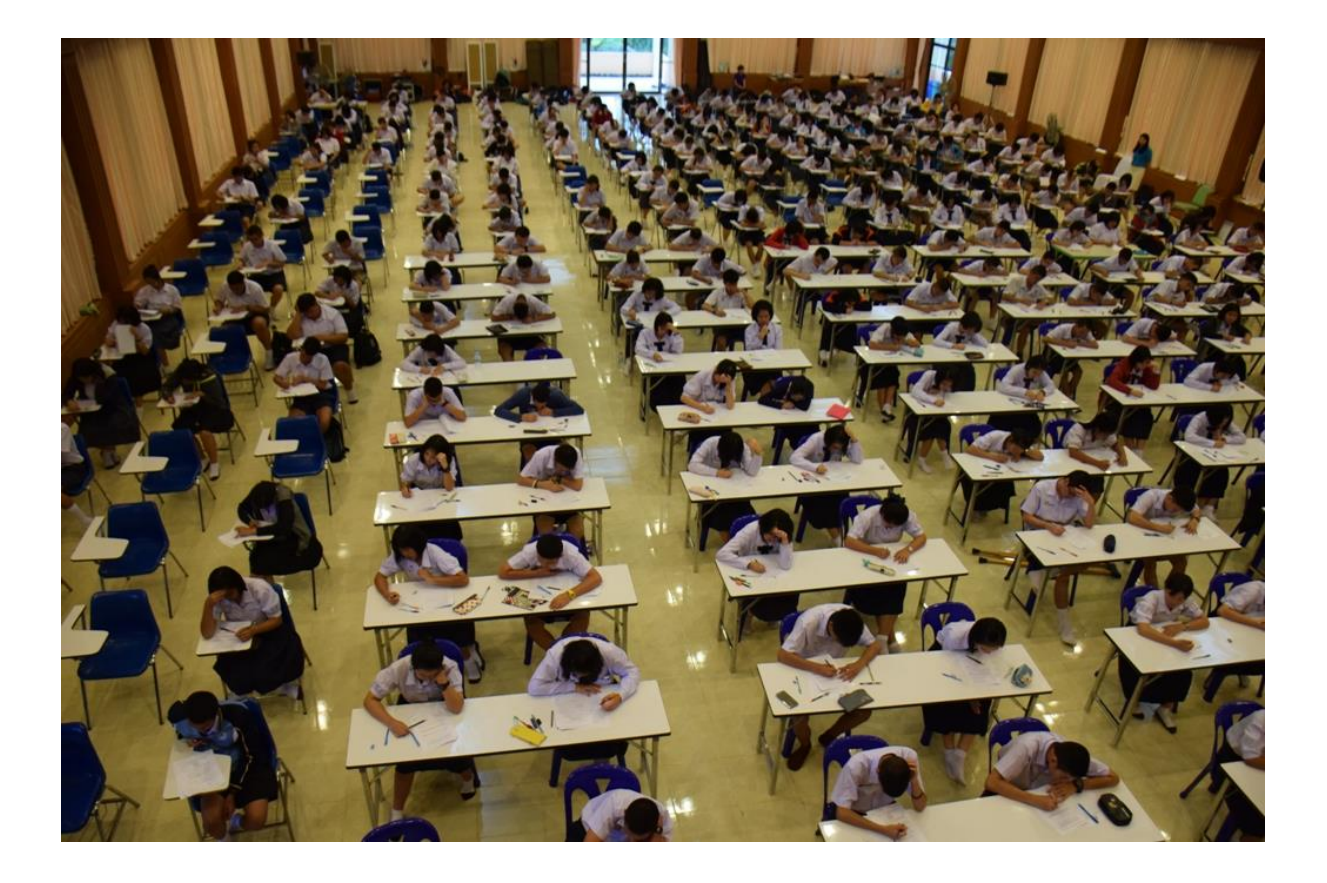

# สารบัญ

| 1.การสมั                                                                                                    | ัครสอบแบบรายบุคล                                                                                                    |
|----------------------------------------------------------------------------------------------------|----------------------------------------------------------------------------------------------------|
| 1.1                                                                                                    | ผู้สมัครเข้าเว็บไซต์ http://sci-mat.pccm.ac.th แล้วคลิกเลือกปุ่ม                                                                      |
| 1.2                                                                                                    | กรอกแบบฟอร์มสมัคร                                                                                                    |
| 1.3                                                                                                    | กรอกแบบฟอร์มการสมัครให้ครบถ้วนแล้ว กดปุ่มยืนยันการสมัคร4                                                                              |
| 1.4                                                                                                    | เมื่อกดปุ่มยืนยันแล้ว จะปรากฏหน้าพิมพ์ใบแจ้งการชำระค่าสมัครสอบ5                                                                       |
| 1.5                                                                                                    | การพิมพ์ใบแจ้งการชำระค่าสมัคร จะต้องกรอกเลขบัตรประชนผู้สมัคร และกดปุ่มค้นข้อมูลผู้สมัคร                                               |
| 1.6                                                                                                    | จะปรากฏข้อมูลการสมัครและปุ่มพิมพ์ใบแจ้งชำระค่าสมัคร5                                                                                  |
| 1.7                                                                                                    | เมื่อพิมพ์ใบแจ้งชำระค่าสมัครเรียบร้อยแล้วให้ผู้สมัครจ่ายค่าสมัครตามเงื่อนไขการชำระค่าสมัครสอบที่แจ้งในใบแจ้งชำระค่าสมัคร6             |
| 1.8                                                                                                    | เมื่อผู้สมัครจ่ายค่าสมัครเรียบร้อยแล้ว ให้ถ่ายรูปหลักฐานการชำระค่าสมัคร เช่น หลักฐานการโอนเงิน (สามารถใช้หลักฐานการโอนที่ได้จากการโอน |
| ผ่านแ                                                                                                    | .อพลิเคชั่นของธนาคารได้)                                                                                                    |
| 1.9                                                                                                    | แจ้งชำระเงินของผู้สมัครผ่านเว็บไซต์ ให้ผู้สมัครเข้าสูระบบโดยกรอกเลขบัตรประชาชน และคลิกปุ่มค้นข้อมูลผู้สมัคร6                          |
| 1.10                                                                                                    | จะปรากฏหน้าแจ้งการชำระเงินค่าสมัคร ให้กดปุ่มหลักฐาน6                                                                                  |
| 1.11                                                                                                    | กรอกข้อมูลการชำระเงิน เช่น ชื่อบัญชี, หมายเลขบัญชี, ยอดเงิน, วันที่โอน, เวลา7                                                         |
| 1.13                                                                                                    | หลังจากแจ้งชำระเงินเรียบร้อยแล้ว เจ้าหน้าที่จะทำการตรวจสอบหลักฐานการ                                                                  |
| 2. การสม                                                                                                    | มัครสอบแบบกลุ่ม9                                                                                                    |
|                                                                                                    |                                                                                                    |
| 2.1                                                                                                    | ผู้สมัครเข้าเว็บไซต์ http://sci-mat.pccm.ac.th แลวคลิกเลือกปุ่ม สมัครสอบแบบกลุ่ม                                                      |
| 2.1<br>2.2                                                                                                    | ผู้สมัครเข้าเว็บไซต์ http://sci-mat.pccm.ac.th แลวคลิกเลือกปุ่ม สมัครสอบแบบกลุ่ม                                                      |
| 2.1<br>2.2<br>2.3                                                                                                  | ผู้สมัครเข้าเว็บไซต์ http://sci-mat.pccm.ac.th แลวคลิกเลือกปุ่ม สมัครสอบแบบกลุ่ม                                                      |
| <ul><li>2.1</li><li>2.2</li><li>2.3</li><li>2.4</li></ul>                                                          | ผู้สมัครเข้าเว็บไซต์ http://sci-mat.pccm.ac.th แลวคลิกเลือกปุ่ม สมัครสอบแบบกลุ่ม                                                      |
| <ul><li>2.1</li><li>2.2</li><li>2.3</li><li>2.4</li><li>2.5</li></ul>                                              | ผู้สมัครเข้าเว็บไซต์ http://sci-mat.pccm.ac.th แลวคลิกเลือกปุ่ม สมัครสอบแบบกลุ่ม                                                      |
| <ul> <li>2.1</li> <li>2.2</li> <li>2.3</li> <li>2.4</li> <li>2.5</li> <li>2.7</li> </ul>                           | <ul> <li>ผู้สมัครเข้าเว็บไซต์ http://sci-mat.pccm.ac.th แลวคลิกเลือกปุ่ม สมัครสอบแบบกลุ่ม</li></ul>                                   |
| <ul> <li>2.1</li> <li>2.2</li> <li>2.3</li> <li>2.4</li> <li>2.5</li> <li>2.7</li> <li>2.8</li> </ul>              | <ul> <li>ผู้สมัครเข้าเว็บไซต์ http://sci-mat.pccm.ac.th แลวคลิกเลือกปุ่ม สมัครสอบแบบกลุ่ม</li></ul>                                   |
| <ul> <li>2.1</li> <li>2.2</li> <li>2.3</li> <li>2.4</li> <li>2.5</li> <li>2.7</li> <li>2.8</li> <li>2.9</li> </ul> | <ul> <li>ผู้สมัครเข้าเว็บไซต์ http://sci-mat.pccm.ac.th แลวคลิกเลือกปุ่ม สมัครสอบแบบกลุ่ม</li></ul>                                   |
| 2.1<br>2.2<br>2.3<br>2.4<br>2.5<br>2.7<br>2.8<br>2.9<br>2.10                                                       | ผู้สมัครเข้าเว็บไซต์ http://sci-mat.pccm.ac.th แลวคลิกเลือกปุ่ม สมัครสอบแบบกลุ่ม                                                      |
| 2.1<br>2.2<br>2.3<br>2.4<br>2.5<br>2.7<br>2.8<br>2.9<br>2.10<br>2.11                                               | <ul> <li>ผู้สมัครเข้าเว็บไซต์ http://sci-mat.pccm.ac.th แลวคลิกเลือกปุ่ม สมัครสอบแบบกลุ่ม</li></ul>                                   |
| 2.1<br>2.2<br>2.3<br>2.4<br>2.5<br>2.7<br>2.8<br>2.9<br>2.10<br>2.11<br>2.12                                       | ผู้สมัครเข้าเว็บไซต์ http://sci-mat.pccm.ac.th แลวคลิกเลือกปุ่ม สมัครสอบแบบกลุ่ม                                                      |

ในการทดสอบความรู้ทางวิทยาศาสตร์-คณิตศาสตร์ ประจำปี 2562 (Chulabhorn' Science-Math Test 2019) เป็นการทดสอบเพื่อส่งเสริมให้นักเรียนระดับประถมศึกษาได้ทบทวนความรู้ทางวิทยาศาสตร์ -คณิตศาสตร์อยู่เสมอและกระตุ้น ให้นักเรียนได้เตรียมความพร้อมในการสอบเข้าศึกษาต่อระดับสูงต่อไป การ สมัครทดสอบปีที่ผ่านมานั้นเป็นการสมัครแบบออฟไลน์ด้วยการกรอกเอกสารและนำส่งทางไปรษณีย์ทำให้เกิด ้ความล่าช้าในการสมัคร และในปีการศึกษา 2562 นี้ ทางโรงเรียนได้จัดให้ผู้สอบต้องทำการสมัครสอบผ่าน ระบบออนไลน์ ซึ่งผู้สมัครต้องทำให้ครบทุกขั้นตอนจึงจะมีสิทธิ์สอบโดยมีขั้นตอนการสมัคร ดังรูป

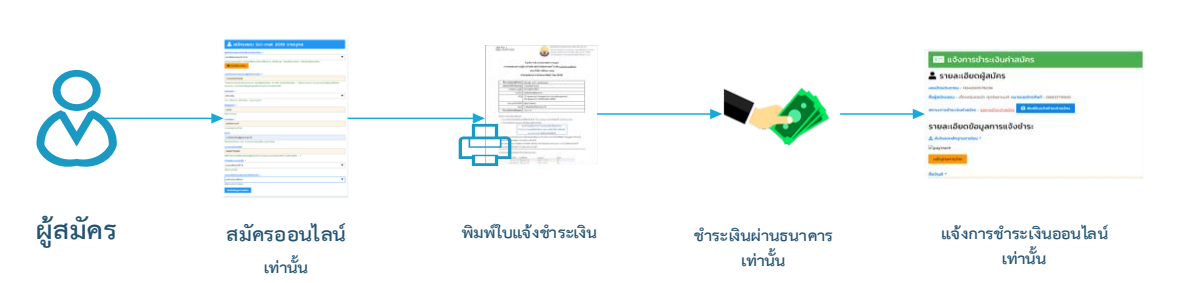

# ขั้นตอนการสมัครทดสอบ Sci-mat 2019

ดังนั้น เพื่อให้ผู้สมัครสามารถทำตามขั้นตอนการสมัครได้ถูกต้อง ผู้สมัครจึงควรศึกษาคู่มือการสมัคร สอบให้เข้าใจก่อนการสมัคร(ทางโรงเรียนขอสงวนสิทธิ์ในการไม่อนุมัติให้สอบสำหรับผู้สมัครที่ไม่ปฏิบัติตาม ้ขั้นตอนการสมัคร) เพื่อประโยชน์ของตัวผู้สมัครเอง ซึ่งขั้นตอนการสมัครทดสอบมี 2 แบบ คือ การสมัครสอบ รายบุคล และการสมัครสอบแบบกลุ่ม มีขั้นตอนดังนี้

### 1.การสมัครสอบแบบรายบุคล

การสมัครสอบแบบนี้เหมาะสำหรับผู้สมัครที่ต้องการสมัครเพียงคนเดียว ซึ่งมีขั้นตอนการสมัครดังนี้

1.1 ผู้สมัครเข้าเว็บไซต์ <u>http://sci-mat.pccm.ac.th</u> แล้วคลิกเลือกปุ่ม

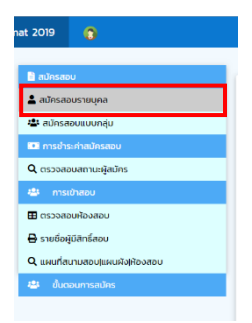

#### 1.2 กรอกแบบฟอร์มสมัคร

| 💄 สมัครสอบ Sci-mat 2019 รายบุคล                                                                                                    |   |
|----------------------------------------------------------------------------------------------------|---|
| ผู้สมัครทดสอบทำลังศึกษาในโรงเรียน *                                                                                                    |   |
| เซนต์ยอแซฟมุกดาหาร                                                                                                    | • |
| <ul> <li>รับแนระวัติใจโรงเรียนที่ต้องการ ให้กลักปุ่น "เพิ่มซึ่งโรงเรียน" เพื่อเพิ่มซึ่งโรงเรียน</li> <li>เพิ่มซึ่งโรงเรียน</li> </ul>                                   |   |
| เลขบัตรประชาชนของผู้สมักรทดสอบ *                                                                                                    |   |
| ากรอกหมายเลขนัดรประชายน ของผู้สนักรสอบ 13 หลัก โดยไม่ต้องมีชีด - หรือเกาะวรรก (ระบบจะตรวจสอบรหัสปัตร<br>ประชายน หากกรอกข้อมูลในโกต้องจะไม่สามารถสนักรได้)<br>ส่วนหนัก + |   |
| เด็กหญิง                                                                                                    |   |
| เช่น เด็กชาย, เด็กหญิง, นาย,นางสาว                                                                                                    |   |
| ชื่อผู้สมัคร *                                                                                                    |   |
| famustru                                                                                                    |   |
| unuana *                                                                                                    |   |
|                                                                                                    |   |
|                                                                                                    |   |

\*\*หากไม่มีชื่อโรงเรียนของผู้สมัคร ให้ทำการเพิ่มชื่อโรงเรียน และกรอกข้อมูลโรงเรียนให้ครบถ้วน

# แล้วคลิกปุ่มเพิ่ม

| <b>เค๊เ</b> เพิ่มข้อมูลโรงเรียน                                           | • |
|---------------------------------------------------------------------------|---|
| ชื่อโรงเรียน *                                                            |   |
| ชื่อภาษาไทย                                                               |   |
| ที่อยู่โรงเรียน                                                           |   |
| วส์ทั่งก่างประเทศการใน การเป็นการ การเป็นเป็นการได้                       |   |
| สมกิจจุของสองสอง และ จากกล จากกล จากกล สายแสดงและ<br>หมายเลขโทรศัพท์ *    |   |
|                                                                           |   |
| เขสาหรมกรามของติดตอมู่สมกรแการกรอกหมายเลขเกริศพิก เมตองเสขต - )<br>อันเลิ |   |
|                                                                           |   |
| สำหรับแจ้งข่าว เช่น การประกาศรายชื่อ ประกาศผล                             |   |
| iviu eman                                                                 |   |
| sci-mat 2019                                                              |   |

# 1.3 กรอกแบบฟอร์มการสมัครให้ครบถ้วนแล้ว กดปุ่มยืนยันการสมัคร

| สมัครทดสอบทำ       | กิงศึกษาในโรงเรียน *                                                                   |
|--------------------|----------------------------------------------------------------------------------------|
| เซนต์ขอแซฟนุกต     | nens .                                                                                 |
| ปรดระบุโรงเรียน    | หากไม่มีชื่อโรงเรียนที่ต้องการ ให้คลิกปุ่น "เพิ่มชื่อโรงเรียน" เพื่อเพิ่มชื่อโรงเรียน  |
| O (Wußetsol)       |                                                                                        |
| ลขบัตรประชาชน      | ของผู้สมัครกดสอบ *                                                                     |
| 230                | J                                                                                      |
| กรอกหมายเลขบั      | ตรประชาชน ของผู้สมัครสอบ 13 หลัก โดยไม่ต้องมีชืด - หรือเคาะวรรค (ระบบจะตรวจสอบรหัสปัตร |
| ไระชาชน หากกระ     | กข้อมูลไม่ถูกต้องจะไม่สามารถสมัครได้)                                                  |
| իմիнմի *           |                                                                                        |
| เด็กหญง            |                                                                                        |
| ช่น เดิกชาช, เดิก  | สณีจ, นาย,นางสาว                                                                       |
| อผู้สมัคร *        |                                                                                        |
| cũan               |                                                                                        |
| ยกาษาไทย           |                                                                                        |
| nuana *            |                                                                                        |
| ศุกรัชชานนท์       |                                                                                        |
| กมสกุลภาษาไทย      |                                                                                        |
| ່ເພລົ              |                                                                                        |
| w.khanchai@p       | com ac th                                                                              |
| ทหรับแจ้งย่าว เช่  | น การประกาศราชชื่อ ประกาศผล                                                            |
| เมายเลขไทรศัพท์    |                                                                                        |
| 0883779930         |                                                                                        |
| ช้สำหรับกรณีต้อง   | วติดต่อผู้สมัครไการกรอกหมายเลขไทรศัพท์ ไม่ต้องใส่ปีด - )                               |
| ้ำลังศึกษาระดับชื่ | u •                                                                                    |
| ประถบศึกษาปีที่ (  | 5                                                                                      |
| สีอกระดับชั้น      |                                                                                        |
| ประสงค์เข้าร่วมสอ  | งบนช่งยันในระดับ *                                                                     |
| ระดับประถมศึกษา    | 1                                                                                      |
| ลือกระดับเวลาสม    | 1                                                                                      |
|                    |                                                                                        |

 1.4 เมื่อกดปุ่มยืนยันแล้ว จะปรากฏหน้าพิมพ์ใบแจ้งการชำระค่าสมัครสอบ หากผู้สมัครพร้อมปริ้นต์ ก็สามารถกดปริ้นต์ได้ แต่หากยังไม่พร้อมสามารถปริ้นต์ภายหลังได้

| พิมพ์      | ใบแจ้งชำระค่าสมัครสอบ                                                                           |
|------------|-------------------------------------------------------------------------------------------------|
| ค่าสมัครสส | วบคนละ ๑๐๐ บาท จัดสอบวิชาคณิตศาสตร์และวิทยาศาสตร์ โดยมีขอบข่ายเนื้อหาดังนี้                     |
| ๑. วิชาค   | ณิตศาสตร์ ครอบคลุมสาระการเรียนรู้คณิตศาสตร์ ชั้นประถมศึกษาปีที่ ๔ ถึงปีที่ ๖ และความรู้พื้นฐาน  |
| ในการแก้ปั | ณหาทางคณิตศาสตร์สำหรับผู้มีความสามารถพิเศษทางคณิตศาสตร์                                         |
| ๒. วิชาวิ  | กยาศาสตร์ ครอบคลุมสาระการเรียนรู้วิทยาศาสตร์ ชั้นประถมศึกษาปีที่ ๔ ถึงปีที่ ๖ และความรู้พื้นฐาน |
| ในการแก้ปั | ณหาทางวิทยาศาสตร์สำหรับผู้มีความสามารถพิเศษทางวิทยาศาสตร์                                       |

ผู้สมัคร

1.5 การพิมพ์ใบแจ้งการชำระค่าสมัคร จะต้องกรอกเลขบัตรประชนผู้สมัคร และกดปุ่มค้นข้อมูล

Δυμαφατίπε
 Δυμαφατίπε
 Δυμαφατίπε
 Δυμαφατίπε
 Δυμαφατίπε
 Δυμαφατίπε
 Διστοπου
 Διστεσου
 Διστεσου
 Διστεσου
 Διστεσου
 Διστεσου
 Διστεσου
 Διστεσου
 Διστεσου
 Διστεσου
 Διστεσου
 Διστεσου
 Διστεσου
 Διστεσου
 Διστεσου
 Διστεσου
 Διστεσου
 Διστεσου
 Διστεσου
 Διστεσου
 Διστεσου
 Διστεσου
 Διστεσου
 Διστεσου
 Διστεσου
 Διστεσου
 Διστεσου
 Διστεσου
 Διστεσου
 Διστεσου
 Διστεσου
 Διστεσου
 Διστεσου
 Διστεσου
 Διστεσου
 Διστεσου
 Διστεσου
 Διστεσου
 Διστεσου
 Διστεσου
 Διστεσου
 Διστεσου
 Διστεσου
 Διστεσου
 Διστεσου
 Διστεσου
 Διστεσου
 Διστεσου
 Διστεσου
 Διστεσου
 Διστεσου
 Διστεσου
 Διστεσου
 Διστεσου
 Διστεσου
 Διστεσου
 Διστεσου
 Διστεσου
 Διστεσου
 Διστεσου
 Διστεσου
 Διστεσου
 Διστεσου
 Διστεσου
 Διστεσου
 Διστεσου
 Διστεσου
 Διστεσου
 Διστεσου
 Διστεσου
 Διστεσου
 Διστεσου
 Διστεσου
 Διστεσου
 Διστεσου
 Διστεσου
 Διστεσου
 Διστεσου
 Διστεσου
 Διστεσου
 Διστεσου
 Διστεσου
 Διστεσου
 Διστεσου
 Διστεσου
 Διστεσου
 Διστεσου
 Διστεσου
 Διστεσου
 Διστεσου
 Διστεσου
 Διστεσου
 Διστεσου
 Διστεσου
 Διστεσου
 Διστεσου
 Διστεσου
 Διστεσου
 Διστεσου
 Διστεσου
 Διστεσου
 Διστεσου
 Διστεσου
 Διστεσου
 Διστεσου
 Διστεσου
 Διστεσου
 Διστεσου
 Διστεσου
 Διστεσου
 Διστεσου
 Διστεσου
 Διστεσου
 Διστεσου
 Διστεσου
 Διστεσου
 Διστεσου
 Διστεσου
 Διστεσου
 Διστεσου
 Διστεσου
 Διστεσου
 Διστεσου
 Διστεσου
 Διστεσου
 Διστεσου
 Διστεσου
 Διστεσου
 Διστεσου
 Διστεσου
 Διστεσου
 Διστεσου
 Διστεσου
 Διστεσου
 Διστεσου
 Διστεσου
 Διστεσου
 Διστεσου
 Διστεσου
 Διστεσου
 Διστεσου
 Διστεσου
 Διστεσου
 Διστεσου
 Διστεσου
 Διστεσου
 Διστεσου
 Διστεσου
 Διστεσου
 Διστεσου

1.6 จะปรากฏข้อมูลการสมัครและปุ่มพิมพ์ใบแจ้งชำระค่าสมัคร

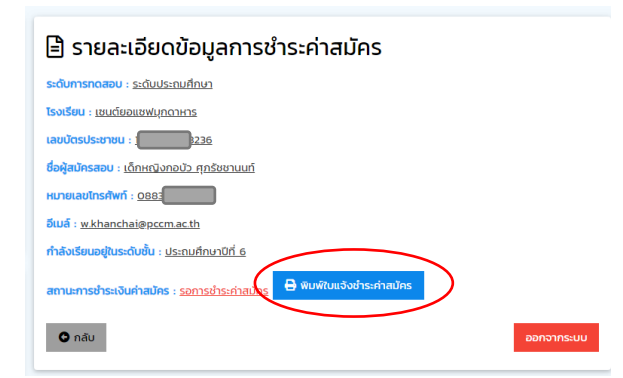

#### ตัวอย่างใบแจ้งชำระค่าสมัคร

|                                                                                                 | Tel. 042-660445 Faic 042-660444(104) Bailif officeappcom.ac.th                                      |
|-------------------------------------------------------------------------------------------------|----------------------------------------------------------------------------------------------------|
|                                                                                                 | ใบแจ้งการชำระเงินค่าสมัครรายบุคล                                                                    |
| การทดสอบความรู้                                                                                 | ์ทางวิทย์ศาสตร์-คณิตศาสตร์ ระดับ <u>ระดับประถมศึกษา</u>                                             |
|                                                                                                 | ประจำปีการศึกษา 2562                                                                                |
| (0                                                                                              | Chulabhorn's Science Math Test 2019)                                                                |
|                                                                                                 |                                                                                                    |
| ชื่อ-นามสกุล ผู้เข้าสอบ                                                                         | เด็กหญิง กอบัว ศุภรัชฮานนท์                                                                         |
| เลขประจำตัวประชาชน                                                                              | 36                                                                                                  |
| กำลังศึกษาอยู่ขั้น                                                                              | ประณมศึกษาปีที่ 6                                                                                   |
| โรงเรียน                                                                                        | เสนต์ขอแสฟมุกดาหาร                                                                                  |
| ที่อยู่                                                                                         | 72 ถนนขยางกูร ตำบอมุกตาทาร อำเภอเมืองมุกตาทาร<br>จังทวัดมุกตาทาร ราหัสไปรษณีย์ 49000                |
| หมายเลขโทรศัพท์                                                                                 | 0883                                                                                                |
| อีเมล์                                                                                          | w.khanchai@pccm.ac.th                                                                               |
| จำนวนเงินค่าสมัครสอบ                                                                            | 100 UTM                                                                                             |
| เนื่อนไขการข่าวะเงินค่าสมัครสอบ<br>1. สามารถข่าวะเงินค่าสมัครสอบ<br>2. ข่าวะค่าสมัครสอบผ่านจนคร | )ได้ตั้งแต่วันรับกร์ ที่ 8 กรกฎาคม 2562 ถึงวันทุกร์ที่ 16 สิงหาคม 2562<br>เวียบในแก่หนักเร้านั้นๆขึ |
|                                                                                                 | รมาการกรุงไทย สาขา ศาลากลางจังหวัดมุกดาหาร                                                          |
| ชื่อบัง                                                                                         | ขูขี นางเบญจรัตน์ สุดำภา และ นางมีนารัตน์ วงศ์เสน่ห์                                                |
|                                                                                                 |                                                                                                    |

- 1.7 เมื่อพิมพ์ใบแจ้งชำระค่าสมัครเรียบร้อยแล้วให้ผู้สมัครจ่ายค่าสมัครตามเงื่อนไขการชำระค่าสมัคร สอบที่แจ้งในใบแจ้งชำระค่าสมัคร
- 1.8 เมื่อผู้สมัครจ่ายค่าสมัครเรียบร้อยแล้ว ให้ถ่ายรูปหลักฐานการชำระค่าสมัคร เช่น หลักฐานการ โอนเงิน (สามารถใช้หลักฐานการโอนที่ได้จากการโอนผ่านแอพลิเคชั่นของธนาคารได้)
- แจ้งชำระเงินของผู้สมัครผ่านเว็บไซต์ ให้ผู้สมัครเข้าสูระบบโดยกรอกเลขบัตรประชาชน และคลิก ปุ่มค้นข้อมูลผู้สมัคร

| ข้อมูลผู้สมัคร<br>()                                                                                                    | ตรวจสอข้อมูลผู้สมัครเพื่อเข้าระบบ<br>กรอกข้อมูลผู้สมัครเพื่อเข้าระบบ<br>กรอกขับมูลผู้สมัครเพื่อเข้าระบบ<br>กรอกข่ายเลขเลขตัดประชาชน*<br>อายุไลส์ (การการการการการการการการการการการการการก |
|----------------------------------------------------------------------------------------------------|----------------------------------------------------------------------------------------------------|
| <ul> <li>ชื่อ-นามสกุล กอบัว คุภรัชชานนท์</li> <li>ริงเรียน เชนต์ชอแชฟมูกตาหาร</li> <li>สถานะสมาชิก : "รอย่าระเงิน</li> </ul>                   | Q กับข้อมูลผู้สมักร<br>*กรอกหมายเลยบัตรประชายน 13 หลัก (โดยไม่ต้องมีชีด - หรือเคาะวรรก)                                                                                                    |
| <ul> <li>สมัครสอบ</li> <li>สมัครสอบแบบกลุ่ม</li> <li>สมัครสอบแบบกลุ่ม</li> <li>การนำระคำสมัครสอบ</li> <li>พิมพ์ในแจ้งการนำระคำสมัคร</li> </ul> |                                                                                                    |
| 🖶 แจ้งการช่าระค่าสมัคร<br>Q ตรวจสอบสถานะผู้สมัคร                                                                                               |                                                                                                    |

 1.10 จะปรากฏหน้าแจ้งการชำระเงินค่าสมัคร ให้กดปุ่มหลักฐานการจ่ายเพื่ออับโหลดรูปหลักฐาน การชำระเงิน(หากไม่มีรูปถ่ายหลักฐานการชำระ ระบบจะไม่รับแจ้ง ผู้สมัครจะไม่สามารถกดปุ่ม แจ้งชำระเงินได้) ดังรูป

| 💄 รายละเอียดผัสมัคร                                                                                 |
|----------------------------------------------------------------------------------------------------|
| — v                                                                                                 |
| เลขบัตรประชาชน :                                                                                    |
| <mark>ชื่อผู้สมัครสอบ</mark> : เด็กหณิงกอบัว ศุภรัชชานนท์ <mark>หมายเลขโทรศัพท์</mark> : 0883779930 |
| สถานะการป่าระเงินค่าสมัคร : <u>รอการป่าระกำสมัคร</u> 🖨 พิมพ์ในแจ้งป่าระค่าสมัคร                     |
| รายละเอียดข้อมูลการแจ้งชำระ                                                                         |
| 🏦 อับโหลดหลักฐานการโอน *                                                                            |
| Depayment                                                                                           |
| หลักฐานการอ่าย                                                                                      |
| ชื่อบัณชี *                                                                                         |
| ชื่อภาษาไทย                                                                                         |
| หมายเลขบัญชีธนาคาร *                                                                                |

การอับโหลดรูปถ่ายมีข้อกำหนด จะต้องเป็นไฟล์ภาพ (นามสกุลไฟล์ .jpg หรือ .bmp) ที่มีควมจุไม่

เกิน 4 MB. ขนาดภาพความสูงและความกว้างไม่เกิน 2,048 พิกเซล)

| ขอมูลผูสมคร<br>มอบโหลดรูป                                                                                  | * ຣະດັບເ               |
|----------------------------------------------------------------------------------------------------|------------------------|
| นามสกุลไฟล์ .jpg หรือ .png เท่านั้น ขนาดภาพที่อับใหลดต้องมีขนาดไปเกิน 4 Mb. และความกว้างไปเกิน 2048 พิกเซล | สูงไม่เกิน 2048 พิกเซล |
| Choose File No file chosen อัปไหลด ยกเล็ก                                                                  |                        |
| nuaกุล: กบริยุกรับอา                                                                                       |                        |
| ยนะ เชนต์ยอแชฟมุกดาหาร สถานะการบาระเงนหาสมหรา <u>รอยการบาระหาสมหร</u>                                      | อานว                   |
| - TINBE - tember 3u                                                                                        |                        |

เลือกรูปภาพจากตำแหน่งที่เก็บไฟล์รูปถ่ายหลักฐานภายในเครื่องเพื่ออับโหลด

|                                                                                                    | > Pictures > New folder                                                                                                    | ~ õ | Search New folder | ,p |
|----------------------------------------------------------------------------------------------------|----------------------------------------------------------------------------------------------------|-----|-------------------|----|
| ganize 🔹 New folder                                                                                                    |                                                                                                    |     | * 3               | •  |
| C Calck access<br>Deatage // Comments // Comments // Com | Reliated Strategioners<br>Sector 2015<br>Sector 2015<br>Reliated Strategioners<br>Sector 2015<br>Reliated Strategioners<br>Sector 2015 |     |                   |    |
|                                                                                                    |                                                                                                    |     |                   |    |

1.11 กรอกข้อมูลการชำระเงิน เช่น ชื่อบัญชี, หมายเลขบัญชี, ยอดเงิน, วันที่โอน, เวลา

| ข้อมูลผู้สมัคร                | 🚥 แจ้งการชำระเงินค่าสมัคร                                                                                                    |
|-------------------------------|----------------------------------------------------------------------------------------------------|
|                               |                                                                                                    |
|                               |                                                                                                    |
| T.                            | Lacidesdeimeu : 1104200578236                                                                                                    |
| for-united only and enum      | ชื่อผู้สมัครสอบ : เด็กพร่องกองว่า ศุกร์ขอามมที่ หมายเลขข้ารศึพที่ : 0883779930                                                                                                    |
|                               | amumshsisJurhadhs : <u>conscharinadhs</u>                                                                                                    |
| i emuseuntin : tsechs-du      |                                                                                                    |
|                               | รายละเอียดข้อมูลการแจ้งชำระ                                                                                                    |
| 🖥 minamu                      | ± du%eoxilingnumstau *                                                                                                    |
| 🛓 estecencrasione             | 50°                                                                                                    |
| 🖶 ສ3/ຣອນແບບເຊັນ               | 1.555                                                                                                    |
| 🖬 madravinetnarev             | 1                                                                                                    |
| 🖶 Ruiktus Somscheides         |                                                                                                    |
| 🖨 uðumsehsvinætes             |                                                                                                    |
| Q cooceouernuajedeo           | folded -                                                                                                    |
| 😃 msihasu                     | นายบรรค์ส่ย วงศ์สิทธิ์                                                                                                    |
| E ตรวจสอบห้องสอบ              | Bomunine                                                                                                    |
| 🖶 รางต่อผู้ปลิกร้อง           | Hundrad Ory Bouriers *                                                                                                    |
| Q และก็สวามสอบ(และแก่ง)ใดเสลอ |                                                                                                    |
| 🛎 àcosumsettes                | Themeconserve and publication - )                                                                                                    |
|                               | emerans *                                                                                                    |
|                               | Sinna a serefri andes similar                                                                                                    |
|                               | the state of the state of the s |
|                               | 100                                                                                                    |
|                               | rsonสัมสมเก่านั้น                                                                                                    |
|                               | Suffaustu *                                                                                                    |
|                               | 07/01/2019                                                                                                    |
|                               | Moutoreotecneduit frieningheikingneimsehs, wie willemstereite                                                                                                    |
|                               | deon *                                                                                                    |
|                               | 120 AM                                                                                                    |
|                               | NUCLEAR THE ADDRESS AND AND AND AND ADDRESS AND ADDRESS ADDRESS                                                                                                    |
|                               | Izuinuswpinms                                                                                                    |
|                               |                                                                                                    |
| 1                             |                                                                                                    |
|                               | แร้งการประชัน ให้เชื่อไหญ่ สัญรายกระโทยเงินเชื่อ ร้องสามารถกลุ่มแร้งการประชันดี                                                                                                    |
|                               | 0.001                                                                                                    |

1.12 จะปรากฏรายละเอียดผู้สมัคร และสถานการณ์ชำระเงินเป็น แจ้งแล้ว รอตรวจสอบ

| 5 แจ้งการชำระเงินค่าสมัคร                                                                     |            |
|-----------------------------------------------------------------------------------------------|------------|
| 💄 รายละเอียดผู้สมัคร                                                                          |            |
| เลขบัตรประชาชน :                                                                              |            |
| <mark>ชื่อผู้สมัครสอบ</mark> : เด็กหญิงกอบัว ศุภรัชชานนท์ <b>หมายเลขโทรศัพท์</b> : 0883779930 |            |
| สถานะการชำระเงินค่าสมัคร : <u>แจ้งแล้ว รอตรวจสอบ</u>                                          |            |
| nău                                                                                           | ออกจากระบบ |

1.13 หลังจากแจ้งชำระเงินเรียบร้อยแล้ว เจ้าหน้าที่จะทำการตรวจสอบหลักฐานการแจ้งชำระค่า สมัครและเช็ครายการยอดเงินเข้าในบัญชี หากถูกต้องจะทำการอนุมัติและสถานะผู้สมัครจะเป็น ชำระค่าสมัครเรียบร้อยแล้ว ซึ่งในการตรวจสอบจะใช้เวลาไม่เกิน 2 วัน หากเกินให้ผู้สมัครติดต่อ ทางโทรศัพท์ที่แจ้งไว้ในใบแจ้งชำระค่าสมัคร

| 🖹 รายละเอียดข้อมูลการชำระค่าสมัคร                            |   |
|--------------------------------------------------------------|---|
| <mark>ระดับการทดสอบ</mark> : <u>ระดับประถมศึกษา</u>          |   |
| <u>โรงเรียน : เชนต์ยอแซฟมุกดาหาร</u>                         |   |
| เลขบัตรประชาชน :                                             |   |
| ชื่อผู้สมัครสอบ : <u>เด็กหญิงกอบัว. ศุกรัชชานนท์</u>         |   |
| หมายเลขโทรศัพท์ : <u>0883779930</u>                          |   |
| อีเมลี : <u>w.khanchai@pccm.ac.th</u>                        |   |
| ทำลังเรียนอยู่ในระดับชั้น : <u>ประถมศึกษาปีที่ 6</u>         |   |
| สถานะการชำระเงินค่าสมัคร : <u>ช่าระก่าสมัครเรียบร้อยแล้ว</u> |   |
| ด กลับ ออกจากระบบ                                            | l |

#### 2. การสมัครสอบแบบกลุ่ม

การสมัครสอบแบบนี้เหมาะสำหรับคุณครูหรือตัวแทนผู้สมัครที่ต้องการสมัครให้นักเรียนครั้งละหลายๆคน เพื่อ อำนวยความสะดวกให้กับผู้นักเรียนและสามารถชำระค่าสมัครเป็นกลุ่มได้ คุณครู 1 คนสามารถสมัครให้กับ นักเรียนได้หลายกลุ่มและชำระค่าสมัครแยกเป็นกลุ่ม ซึ่งมีขั้นตอนการสมัครดังนี้

2.1 ผู้สมัครเข้าเว็บไซต์ <u>http://sci-mat.pccm.ac.th</u> แลวคลิกเลือกปุ่ม สมัครสอบแบบกลุ่ม

| nat 2019  | 0                      |
|-----------|------------------------|
|           |                        |
| 🖹 สมัครส  | DU                     |
| 💄 สมัครส  | อบรายบุคล              |
| 📽 สมัครส  | สอบแบบกลุ่ม            |
| 💷 การช่า  | ระก่าสมัครสอบ          |
| Q ciscoa  | อบสถานะผู้สมักร        |
| 😃 ms      | เข้าสอบ                |
| 🖽 ciscoa  | อมห้องสอม              |
| 🖶 รายชื่อ | ผู้มีสิทธิ์สอบ         |
| Q uwuria  | เนามสอบ แผนผัง ห้องสอบ |
| 🛎 សំព     | าอนการสมัคร            |
|           |                        |

 2.2 กรอกแบบฟอร์ม ข้อมูลครูหรือตัวแทนผู้สมัครสอบให้ครบถ้วน(ต้องใช้เลขบัตรประชาชนจริง เท่านั้น)

| 🚔 สมัครสอบ Sci-mat 2019 แบบกลุ่ม                                                                                                    |
|----------------------------------------------------------------------------------------------------|
| 📔 ข้อมูลโรงเรียน                                                                                                    |
| ซึ่งโรงเรียนที่น่านักเรียนมาสมัครกดสอบ *                                                                                                    |
| เช่นดีขอมอฟมูกดาหาร                                                                                                    |
| จ้มอออนุโอนร้อม หากไม่มีอิป แร้อมที่ต้องการ ให้คลักปุ่ม "เส็นชื่อไวยไร้อน" เพียงพื้นซื่อไวแร้อม<br>• เส้นซื่อไวนเรียน                       |
| ชื่อกลุ่ม เช่น กลุ่มที่ 1 *                                                                                                    |
| néuň 1                                                                                                    |
| (โปรดระบุเพื่อใช้ในการข้างซิง กรณ์ที่ต้องสมัครหลายจกลุ่ม)                                                                                   |
| 💄 ข้อมูลครูหรือตัวแทนที่สมัครให้นักเรียน                                                                                                    |
| เลขมัดรประเทศแของกรู หรือตัวแกนที่สมักรวิพัทเรียน (ในใช่ผู้สมักรกดสอน) *                                                                    |
|                                                                                                    |
| "กรอกหมายเลขมัตรประชาชน 13 หลัก โดยไม่ต้องมีชืด - หรือเกาะวรรก (ระบบอะตรวจสอบรหัสบัตรประชาชน หากกรอก<br>น้ำและวิเลลต้องวาวโลกเตรละสนิตรที่ไ |
| designed production to television                                                                                                    |
| 100 T                                                                                                    |
| เช่น นาย. นางสาว. นาง                                                                                                    |
| ชื่อกระหรือตัวมามที่สมัครให้มักเรียน *                                                                                                    |
| บรรค์                                                                                                    |
| Semanne                                                                                                    |
| นามสกุล *                                                                                                    |
| วงศ์สิทธิ์                                                                                                    |
| นามสกุลภาษาร้าย                                                                                                    |
| ຄົນສົ                                                                                                    |
| w/khanchai@pccm.ac.th                                                                                                    |
| สำหรับแข้งข่าว เช่น การประกาศราชชื่อ ประกาศพล                                                                                               |
| หมารและโทรศัพท์ ครู หรือด้วยคนที่สนัครให้นักเรียบ(ที่สามารถติดต่อได้)                                                                       |
| 0883779930                                                                                                    |
| ริสิทหรับกระวิธีองติดตอดูสวิทริการกรอกหมาระสงกรศิพท ใน่ต้องใส่ชื่อ - )                                                                      |
| ทานอความประสงคนานการขนสมัครเข้าร่วมสอบแข่งขึ้นในระดับใด *                                                                                   |
|                                                                                                    |
|                                                                                                    |
| ยืมชับข้อมูลการเพิ่มกลุ่ม                                                                                                    |

\*\*หากไม่มีชื่อโรงเรียนของผู้สมัคร ให้ทำการเพิ่มชื่อโรงเรียน และกรอกข้อมูลโรงเรียนให้ครบถ้วน

| เ <b>ค</b> ๊เ เพิ่มข้อมูลโรงเรียน .                                      |  |
|--------------------------------------------------------------------------|--|
| ชื่อโรงเรียน *                                                           |  |
| อื่อภามาไทย                                                              |  |
| ที่อยู่โรงเรียน                                                          |  |
| ไส่ที่อยุ่มองโรงเรียน เช่น ต่ามล อำเภอ จึงหวัด รหัสโปรษณีย์              |  |
| หมายเลขไทรศัพท์ *                                                        |  |
| ใช้สำหรับกรณีด้องติดต่อผู้สมัคร(การกรอกหมายเลขไทรศัพท์ ไม่ต้องใส่ชัด - ) |  |
| euxa                                                                     |  |
| สำหรับแจ้งช่วย เช่น การประกาศรายชื่อ ประกาศผล                            |  |
|                                                                          |  |
| sci-mat 2019                                                             |  |

#### 2.3 กรอกแบบฟอร์มการสมัครให้ครบถ้วนแล้ว กดปุ่มยืนยันการเพิ่มกลุ่ม

| ชื่อครู หรือตัวแทนที่สมัครให้นักเรียน *                                  |
|--------------------------------------------------------------------------|
| ขรรค์                                                                    |
| ชื่อภาษาไทย                                                              |
| นามสกุล *                                                                |
| วงศ์สิทธิ์                                                               |
| นามสกุลภาษาไทย                                                           |
| อีเมล์                                                                   |
| w.khanchai@pccm.ac.th                                                    |
| สำหรับแจ้งข่าว เช่น การประกาศรายชื่อ ประกาศผล                            |
| หมายเลขโทรศัพท์ ครู หรือตัวแทนที่สมัครให้นักเรียน(ที่สามารถติดต่อได้)    |
| 0883779930                                                               |
| ใช้สำหรับกรณีต้องติดต่อผู้สมัคร(การกรอกหมายเลขโกรศัพท์ ไม่ต้องใส่ขึด - ) |
| ท่านมีความประสงค์น่ำนักเรียนสมัครเข้าร่วมสอบแข่งขันในระดับใด *           |
| ระดับประถมศึกษา 🔻                                                        |
| เลือกระดับการสอบ                                                         |
| ยืนขันข้อมูลการเพิ่มกลุ่ม                                                |

เมื่อเพิ่มกลุ่มเรียบร้อยแล้ว จะปรากฏหน้าจอให้เพิ่มผู้ข้อมูลสมัครสอบ(ต้องใช้หมายเลขบัตรประชาชนของ นักเรียน) ให้คลิกเพิ่มข้อมูลนักเรียนสมัครสอบ

| 半 สมัครสอบ Sci-mat 2019 แบบกลุ่ม                                                                                      |  |
|----------------------------------------------------------------------------------------------------|--|
| เพิ่มผู้สมัครสอบเข้าในกลุ่ม                                                                                           |  |
| เมื่อเพิ่มกลุ่มเรียบร้อยแล้ว ขั้นตอนต่อไปให้เพิ่มข้อมูลชื่อนักเรียนที่สมัครเข้าทดสอบ<br>🎐 เพิ่มข้อมูลนักเรียนสมัครสอบ |  |

ทำการเพิ่มจำนวนผู้สมัครให้ครบตามต้องการ(ชื่อนักเรียนที่เพิ่มแล้วจะยกเลิกหรือลบออกจากระบบไม่ได้ และนำไปเพิ่มในกลุ่มอื่นไม่ได้)

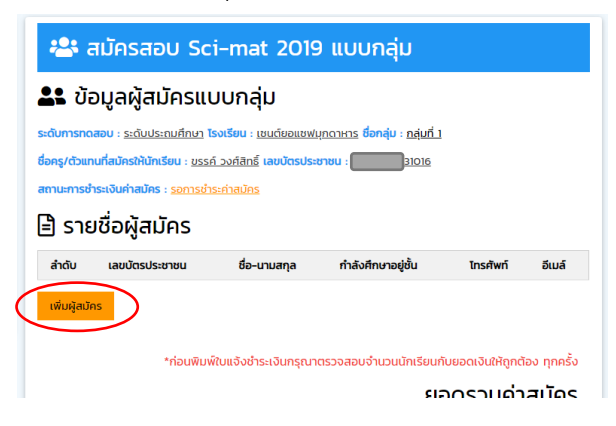

กรอกข้อมูลผู้สมัครให้ครบถ้วน(เบอร์โทรศัพท์และอีเมล์ หากไม่มีก็ไม่ใส่ก็ได้) เสร็จแล้วกดปุ่มยืนยันข้อมูล การสมัคร

| ć  | หมิมข้อมูลผู้สมัคร                                                                                                    |
|----|----------------------------------------------------------------------------------------------------|
| u  | ลมบัตรประชาชนของผู้สมัครทดสอบ *                                                                                                    |
|    |                                                                                                    |
| 1  | กรอกหมายเลขบัตรประชาชน ของผู้สมักรสอบ 13 หลัก โดยไม่ต้องมีชีด - หรือเกาะวรรค (ระบบจะตรวจสอบรหัสบัตรประชาชน หากกรอกข้อมูลไ<br>กต้องจะไม่สามารถสมักรได้) |
| f  | hdнийт *                                                                                                    |
| ŀ  | ด็กชาย                                                                                                    |
| Ū  | ช่น เด็กชาย, เด็กหญิง, นาย,นางสาว                                                                                                    |
| 5  | อผัสมัคร *                                                                                                    |
|    | วิทยชัย                                                                                                    |
| ชี | อภาษาไทย                                                                                                    |
| U  | nuana *                                                                                                    |
|    | วงศ์สิทธิ์                                                                                                    |
| U  | ามสกุลภาษาไทย                                                                                                    |
| 5  | เมล์                                                                                                    |
|    |                                                                                                    |
| đ  | าหรับแจ้งข่าว เช่น การประกาศรายชื่อ ประกาศผล                                                                                                    |
|    | เขายเลขโทรศัพท์                                                                                                    |
|    | 0878719993                                                                                                    |
| 0  | ชีสำหรับกรณีต้องติดต่อผู้สมัคร(การกรอกหมายเลขโทรศัพท์ ไม่ต้องใส่ชีด - )                                                                                |
|    | ำลังศึกษาระดับชั้น *                                                                                                    |
| Ĩ  | ประถมศึกษาปีที่ 4                                                                                                    |
| ł  | โอกระดับชั้น                                                                                                    |
| 1  |                                                                                                    |
| r  | eueudogamsaues jenian                                                                                                    |

#### เพิ่มเสร็จแล้ว คลิกปุ่มพิมพ์ใบแจ้งการชำระค่าสมัคร

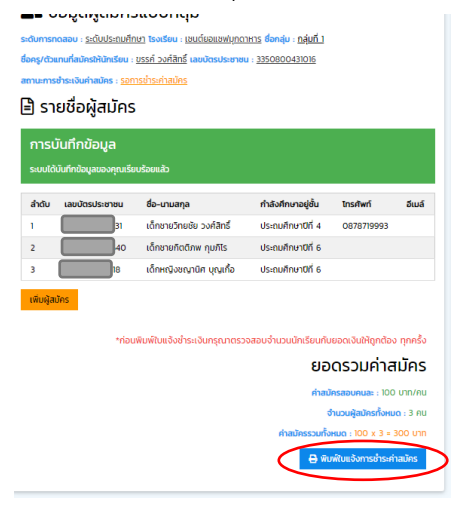

- 2.4 จะปรากฏหน้าพิมพ์ใบแจ้งการชำระค่าสมัครสอบ หากผู้สมัครพร้อมปริ้นก็สามารถกดปริ้นต์ได้ แต่หากยังไม่พร้อมสามารถปริ้นต์ภายหลังได้
- 2.5 การพิมพ์ใบแจ้งการชำระค่าสมัคร จะต้องกรอกเลขบัตรประชนครูหรือตัวแทนผู้สมัคร และกดปุ่ม ค้นข้อมูลผู้สมัคร

| ข้อมูลผู้สมัคร                                                                                                    | 🔑 ตรวจสอข้อมูลผู้สมัครเพื่อเข้าระบบ                                                                                |
|----------------------------------------------------------------------------------------------------|----------------------------------------------------------------------------------------------------|
|                                                                                                    | กรอกข้อมูลผู้สมัครเพื่อเข้าระบบ<br>กรอกษาแลยแลยนัตรประกอบ*                                                         |
| <ul> <li>ชื่อ-นามสกุล กอบัว ศุภริชชานนท์</li> <li>รึงเรียน เชนต์ขอแชฟมุกดาการ</li> <li>สถานะสมาชิก : "รอป่าระเงิน</li> </ul> | <ul> <li>Q. กันข้อมูลผู้สมใคร</li> <li>*กรอกหมายเลยบัตรประชาชน 13 หลัก (โดยไม่ต้องมีชีด - หรือเกาะวรรค)</li> </ul> |
| 🗎 สมัครสอบ                                                                                                    |                                                                                                    |
| 🛓 สมัครสอบรายบุคล<br>🌤 สมัครสอบแบบกล่ม                                                                                       |                                                                                                    |
| <ul> <li>การชำระก่าสมัครสอบ</li> <li>พิมพ์ใบแจ้งการชำระค่าสมัคร</li> </ul>                                                   |                                                                                                    |
| 🖶 แจ้งการชำระค่าสมัคร<br>Q ตรวจสอบสถานะผู้สมัคร                                                                              |                                                                                                    |

เลือกกลุ่มที่ต้องการพิมพ์ใบชำระค่าสมัคร

| ; | เลือก       | ากลุ่มที่  | ต้องการ      |               |             |              |
|---|-------------|------------|--------------|---------------|-------------|--------------|
| ń | ชื่อครู     | ชื่อกลุ่ม  | ผู้สมัคร(คน) | ค่าสมัคร(บาท) | สถานะ       | ดูข้อมูล     |
| 1 | ขรรค์       | กลุ่มที่ 1 | 3            | 300           | *ยังไม่จ่าย | 🖹 รายละเอียด |
|   | เพิ่มกลุ่มส | มัครสอบ    |              |               |             |              |
| _ |             |            |              |               |             |              |

2.6 จะปรากฏข้อมูลการสมัครและปุ่มพิมพ์ใบแจ้งชำระค่าสมัคร ในขั้นตอนนี้หากต้องการเพิ่มผู้สมัคร อีกก็สามารถทำได้(เพิ่มได้ในกรณีที่ยังไม่ได้ชำระค่าสมัคร แต่หากจ่ายค่าสมัครแล้วจะทำการเพิ่ม อีกไม่ได้เพราะจำทำให้ยอดเงินที่ชำระกับจำนวนสมาชิกในกลุ่มไม่ตรงกัน เจ้าหน้าที่จะไม่สามารถ อนุมัติให้ได้)

| 🖹 s           | ายละเอียดก                               | ลุ่มผู้สมัคร                                              |                                    |                         |                 |
|---------------|------------------------------------------|-----------------------------------------------------------|------------------------------------|-------------------------|-----------------|
| <b>ະສະ</b> ບັ | iอมูลผู <mark>้</mark> สมัคร             | รแบบกลุ่ม                                                 |                                    |                         |                 |
| ระดับการท     | <mark>ดสอบ</mark> : <u>ระดับประถมศึก</u> | <u>เษา</u> ไรงเรียน : <u>เชนต์ยอแชฟมุกดา</u>              | <u>าหาร ชื่อกลุ่ม : กลุ่มที่ 1</u> |                         |                 |
| ชื่อครู/ตัวแ  | เทนที่สมัครให้นักเรียน :                 | <u>ขรรค์ วงศ์สิทธิ์</u> เลขบัตรประชาชน<br>วรช่วระด่าวบัตร | 31016                              |                         |                 |
| 🖹 sh          | ยชื่อผู้สมัคร                            | 130 13-11 (2013)                                          |                                    |                         |                 |
| ลำดับ         | เลขบัตรประชาชน                           | ชื่อ-นามสกุล                                              | กำลังศึกษาอยู่ชั้น                 | โทรศัพท์                | อีเมล์          |
| 1             | 7131                                     | เด็กชายวิทยชัย วงศ์สิทธิ์                                 | ประถมศึกษาปีที่ 4                  | 0878719993              |                 |
| 2             | 3540                                     | เด็กชายกิตติภพ กุมภิโร                                    | ประถมศึกษาปีที่ 6                  |                         |                 |
| 3             | 4318                                     | เด็กหญิงชญานิศ บุญเกื้อ                                   | ประถมศึกษาปีที่ 6                  |                         |                 |
| 💄 ເພັ່ນສ      | ผู้สมัคร                                 | *ก่อนพิมพ์ใบแจ้งช่ำระเงินกรุณาต                           | เรวจสอบจำนวนนักเรียนก              | าับยอดเงินให้ถูกต้อ     | ง ทุกครั้ง      |
|               |                                          |                                                           | ยอ                                 | ดรวมค่าส                | เม้คร           |
|               |                                          |                                                           | ค่าสมั                             | <b>โครสอบคนละ</b> : 100 | บาท/คน          |
|               |                                          |                                                           | \$                                 | ำนวนผู้สมัครทั้งหม      | <b>0</b> : 3 AU |
|               |                                          |                                                           | ค่าสมัครรวมทั้ง                    | HUQ : 100 x 3 = 1       | 300 unn         |
|               |                                          | 🕒 พิมพ์ใบแจ้งกา                                           | ารชำระค่าสมัคร                     | พิมพ์รายชื่อผู้สมัคร    | ในกลุ่ม         |

# ตัวอย่างใบแจ้งชำระค่าสมัครแบบกลุ่ม

| G:<br>D:    | roup No: 1<br>ate: 01/07/2562                                                                          | โรงโซนวิทยาศาสตร์จุษณวณธรรษที่วยาเรื่อ มูกศาหาร<br>Process Dulabhom Science หลุก School Muldahan (PCSHSM)<br>281 หมู่ 6 นักมณธรรม ค.ทางสารไฟย์ (a เมือง มูลศาหาร 4900<br>Tel. 042 60045 Fac 042 60044104 Bad officialpcom.acth |
|-------------|----------------------------------------------------------------------------------------------------|----------------------------------------------------------------------------------------------------|
|             | 1                                                                                                    | บแจ้งการชำระเงินค่าสมัครแบบกลุ่ม                                                                                                    |
|             | การทดสอบความรู้ทาง                                                                                     | ววิทย์ศาสตร์-คณิตศาสตร์ ระดับ <u>ระดับประถมศึกษา</u>                                                                                                    |
|             |                                                                                                    | ประจำปีการศึกษา 2562                                                                                                    |
|             | (Chu                                                                                                   | labhorn's Science Math Test 2019)                                                                                                    |
|             |                                                                                                    | ,                                                                                                    |
|             | ชื่อโรงเรียน                                                                                           | เสนต์ภอแสฟมกดาหาร                                                                                                    |
|             | ที่อยู่                                                                                                | 72 ถนนชยางกูร ดำบลมุกดาหาร อำเภอเมืองมุกดาหาร<br>จังหวัดมุกดาหาร รหัสไปรษณีย์ 49000                                                                                                    |
|             | ชื่อ-นามสกุล ครู/ตัวแทนกลุ่ม                                                                           | นาย ขรรค์ วงศ์สิทธิ์                                                                                                    |
|             | เลขประจำตัวประชาชน                                                                                     | 1016                                                                                                    |
|             | หมายเลขโทรศัพท์                                                                                        | 0883779930                                                                                                    |
|             | อีเมล์                                                                                                 | w.khanchai@pccm.ac.th                                                                                                    |
|             | รวมจำนวนผู้สมัครในกลุ่ม                                                                                | 3 คน                                                                                                    |
|             | รวมจำนวนเงินค่าสมัครสอบ                                                                                | 300 um                                                                                                    |
|             | เงื่อนไขการขำระเงินท่าสมัครสอบ<br>1. สามารถขำระเงินท่าสมัครสอบได้ดี<br>2. ขำระท่าสมัครสอบผ่านจนาคารโดย | โมเต้รับขั้นหรี ที่ 8 กรกฎาคม 2562 ถึงวันทุกร์ที่ 16 สิงหาคม 2562<br>ป้อนต่ายหรังข้าบัญชี                                                                                                    |
|             | ธนาศ<br>ชื่อบัญชี 1                                                                                    | จารกรุงไทย สาขา ศาลากลางจังหวัดมุกดาหาร<br>มางเบญจรัตน์ สุดำภา และ นางมีนารัตน์ วงศ์เสน่ห์                                                                                                    |
| ู้เวอย่างให | บรายชื่อผู้สมัศ                                                                                        | ารในกลุ่ม                                                                                                    |

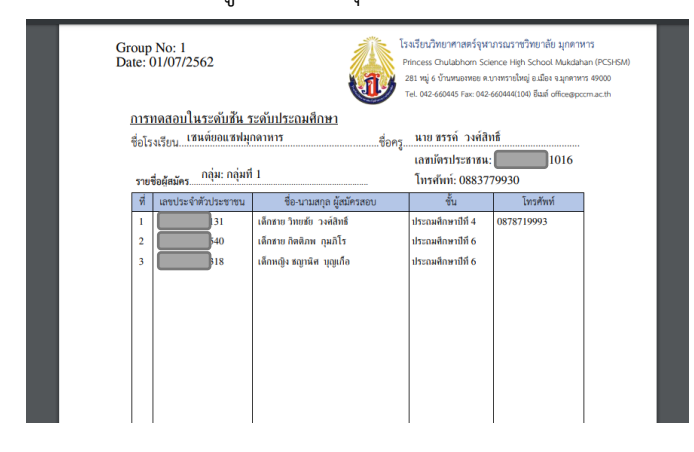

- 2.7 เมื่อพิมพ์ใบแจ้งชำระค่าสมัครเรียบร้อยแล้วให้ครูหรือตัวแทนผู้สมัครจ่ายค่าสมัครตามเงื่อนไขการ ชำระค่าสมัครสอบที่แจ้งในใบแจ้งชำระค่าสมัคร
- 2.8 เมื่อครูหรือตัวแทนผู้สมัครจ่ายค่าสมัครเรียบร้อยแล้ว ให้ถ่ายรูปหลักฐานการชำระค่าสมัคร เช่น หลักฐานการโอนเงิน (สามารถใช้หลักฐานการโอนที่ได้จากการโอนผ่านแอพลิเคชั่นของธนาคาร ได้)
- 2.9 ทำการแจ้งชำระเงินของผู้สมัครผ่านเว็บไซต์ ให้ผู้สมัครเข้าสูระบบโดยกรอกเลขบัตรประชาชน และคลิกปุ่มค้นข้อมูลผู้สมัคร

| ข้อมูลผู้สมัคร                                                                                                    | 🔎 ตรวจสอข้อมูลผู้สมัครเพื่อเข้าระบบ                                                        |
|----------------------------------------------------------------------------------------------------|--------------------------------------------------------------------------------------------|
|                                                                                                    | กรอกข้อมูลผู้สมัครเพื่อเข้าระบบ<br>กรอกหมายเลขเลขนัดรประชาชน*<br>                          |
| <ul> <li>ชื่อ-นามสกุล: กอบัว ศุภริชชานนท์</li> <li>รืองเรียน: เชนต์ยอแชฟบุกตาหาร</li> <li>สถานะสมาชิก : "sอช่าระเงิน</li> </ul> | <b>Q คันข้อมูลผู้สมัคร</b> *กรอกหมายเลขมัตรประชาชน 13 หลัก (โดยไปต้องมีชีด - หรือเกาะวรรค) |
| 🖹 สมัครสอบ                                                                                                    |                                                                                            |
| 🛓 สมัครสอบรายบุคล<br>🔹 สมัครสอบแบบกลุ่ม                                                                                         |                                                                                            |
| <ul> <li>การชำระค่าสนัครสอบ</li> <li>พิมพ์ใบแจ้งการชำระค่าสมัคร</li> </ul>                                                      |                                                                                            |
| 🖶 แจ้งการชำระค่าสมัคร<br>🔍 ตรวจสอบสถานะผู้สมัคร                                                                                 |                                                                                            |

เลือกกลุ่มที่ต้องการแจ้งชำระค่าสมัคร

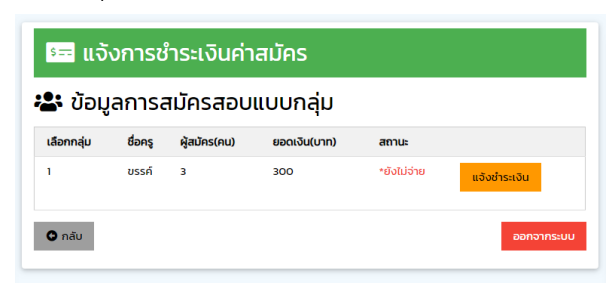

2.10 จะปรากฏหน้าแจ้งการชำระเงินค่าสมัคร ให้กดปุ่มหลักฐานการจ่ายเพื่ออับโหลดรูปหลักฐาน การชำระเงิน(หากไม่มีรูปถ่ายหลักฐานการชำระ ระบบจะไม่รับแจ้งและจะไม่สามารถกดปุ่มแจ้ง ชำระเงินได้) ดังรูป

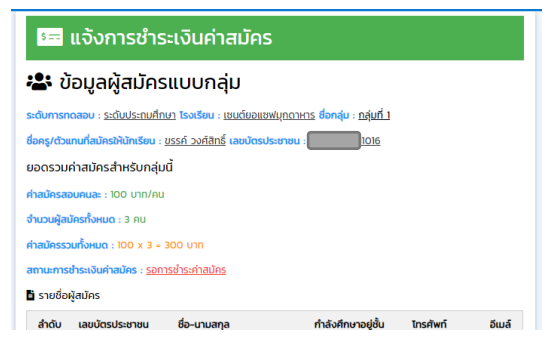

| 🗎 รายชื่อเ                          | ผู้สมัคร       |                           |                    |            |        |  |  |
|-------------------------------------|----------------|---------------------------|--------------------|------------|--------|--|--|
| ลำดับ                               | เลขบัตรประชาชน | ชื่อ-นามสกุล              | กำลังศึกษาอยู่ชั้น | โทรศัพท์   | อีเมล์ |  |  |
| 1                                   | 007131         | เด็กชายวิทยชัย วงศ์สิทธิ์ | ประถมศึกษาปีที่ 4  | 0878719993 |        |  |  |
| 2                                   | 483540         | เด็กชายกิตติภพ กุมภิโร    | ประถมศึกษาปีที่ 6  |            |        |  |  |
| 3                                   | 24318          | เด็กหญิงชญานิศ บุญเกื้อ   | ประถมศึกษาปีที่ 6  |            |        |  |  |
| 🖹 รายละเอียดข้อมูลการแจ้งชำระ       |                |                           |                    |            |        |  |  |
| ᆂ อับโหลดหลักฐานการโอน *            |                |                           |                    |            |        |  |  |
| Dayment                             |                |                           |                    |            |        |  |  |
| หลักฐานการจ่าย                      |                |                           |                    |            |        |  |  |
| ชื่อบัณชี *                         |                |                           |                    |            |        |  |  |
|                                     |                |                           |                    |            |        |  |  |
| ชื่อภาษาไทย                         |                |                           |                    |            |        |  |  |
| หมายเลขบัญชีธนาคาร *                |                |                           |                    |            |        |  |  |
|                                     |                |                           |                    |            |        |  |  |
| กรอกตัวเลขเท่านั้น ไม่ต้องใส่ขีด(-) |                |                           |                    |            |        |  |  |

การอับโหลดรูปถ่ายมีข้อกำหนด จะต้องเป็นไฟล์ภาพ (นามสกุลไฟล์ .jpg หรือ .bmp) ที่มีควมจุไม่ เกิน 4 MB. ขนาดภาพความสูงและความกว้างไม่เกิน 2,048 พิกเซล)

| ขอมูลผูสมคร<br>น้อบโหลดรูป                                                                                                    | ຣະດັບເ |
|----------------------------------------------------------------------------------------------------|--------|
| นามสกุลไฟล์ .jpg หรือ .png เท่านั้น ขนาดภาพที่อับใหลดต้องมีขนาดไม่เกิน 4 Mb. และความกว้างไม่เกิน 2048 พิกเซล สูงไม่เกิน 2048 พิกเซล | ຈະປັດ  |
| Choose File No file nosen dufkan unlän                                                                                              |        |
| ทมสกุล: กอบัว ศุภริชชา sci-mat 2019                                                                                                 |        |
| .ยน: เชนต์ขอแชพบุกดาหาร อยากระเงนหาสมหรา: <u>รยการยาระหาสมหร</u>                                                                    | จำนว   |
| ะสมาชิก : *รอช่าระเงิน                                                                                                    |        |

# เลือกรูปภาพจากตำแหน่งที่เก็บไฟล์รูปถ่ายหลักฐานภายในเครื่องเพื่ออับโหลด

| → * ↑ → This PC → Pictures → New                                                                                                    | folder                                                                                                    | v 0 | Search New folder | p |
|----------------------------------------------------------------------------------------------------|----------------------------------------------------------------------------------------------------|-----|-------------------|---|
| ganize • New folder                                                                                                    |                                                                                                    |     | 5                 | 6 |
| Polick access     Control #     Control #     Control | al, 273044812949911<br>17309054287, Annya<br>Na 27405 Tak<br>Na 27405 Tak<br>Na 2740 Tak<br>Na 2740 Tak<br>N |     | v                 |   |
| File name: 65457449_257034893                                                                                                    | 2998912_523497530596524032_n.png                                                                                                    | ~   | All Files (".")   | , |

# 2.11 กรอกข้อมูลการชำระเงิน เช่น ชื่อบัญชี, หมายเลขบัญชี, ยอดเงิน, วันที่โอน, เวลา

|                                                                    | 🛨 อันไหลดหลักฐานการโอน *                                                             |
|--------------------------------------------------------------------|--------------------------------------------------------------------------------------|
| ชื่อภาษาไทย                                                        |                                                                                      |
| หมายเลขบัญชีธนาคาร *                                               |                                                                                      |
| 1234                                                               |                                                                                      |
| กรอกตัวเลขเท่านั้น ไม่ต้องใส่ขีด(-)                                | หลักฐานการจ่าย                                                                       |
|                                                                    | ชื่อบัณชิ *                                                                          |
| จากธนาศาร *                                                        | นายขรรค์ชัย วงศ์สิทธิ์                                                               |
| รนาคารกสิกรไทย                                                     | ชื่อภาษาไทย                                                                          |
|                                                                    | หมายเลขบัญชีธนาการ *                                                                 |
| เบรดระบุธนาคารทุกาการเอนหรือชาระคาสมคร                             | 12345                                                                                |
| จำนวนเงินที่ชำระ *                                                 | กรอกตัวเลขเท่านั้น ไม่ต้องใส่ชีด(-)                                                  |
|                                                                    | จากธนาคาร *                                                                          |
| 300                                                                | ธนาคารกลิกรไทย                                                                       |
| กรุณาตรวจสอบยอดเงินที่ต้องชำระและจำนวนเงินที่จ่ายว่าถูกต้องหรือไม่ | ไปรดระบุธนาคารที่ทำการไอนหรือชำระค่าสมัคร                                            |
|                                                                    | จำนวนเงินที่ข่าระ *                                                                  |
| วนกอนเงน *                                                         | 300                                                                                  |
| mm/dd/yyyy 🗘 🕈 🔻                                                   | กรุณาตรวจสอบขอดเงินที่ต้องขำระและงำนวนเงินที่จ่ายว่าถูกต้องหรือใน่                   |
|                                                                    | วันที่โอนเงิน *                                                                      |
| July 2019 - + + + + + + + + + + + + + + + + + +                    | 07/01/2019                                                                           |
| Our Max Tax West The Cal                                           | ใส่วันที่จ่ายจริงตามวันที่ ที่ปรากฏในหลักฐานการข่าระ เช่น สลิปการโอนเงิน             |
| Sun Mon Lue Wed Inu Fn Sat                                         | เมื่อเวลา *                                                                          |
|                                                                    | 11.41 AM C                                                                           |
| 7 8 9 10 11 12 13<br>มการชำระ เช่น สลิปการโอนเงิน                  | ใส่เวลาที่จ่ายจริงตามเวลาที่ปรากฏในหลักฐานการข่าระ เช่น สลิปการโอนเงิน               |
| 14 10 17 10 17 20 20                                               | нилонна                                                                              |
| 28 22 23 24 25 24 25 2 2                                           | โอแผ่านแอพธนาคาร                                                                     |
|                                                                    |                                                                                      |
|                                                                    | li li                                                                                |
| (                                                                  | ร้องการชำระเงิน รำใจปี ผลดผลักฐานการอ่ายเงินแล้ว จึงจะสามารถกดนุ่มแจ้งการชำระเงินได้ |
|                                                                    |                                                                                      |

2.12 จะปรากฏรายละเอียดผู้สมัคร และสถานการณ์ชำระเงินเป็น แจ้งแล้ว รอตรวจสอบ

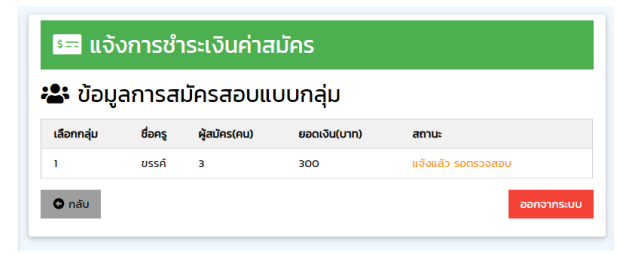

2.13 หลังจากแจ้งชำระเงินเรียบร้อยแล้ว เจ้าหน้าที่จะทำการตรวจสอบหลักฐานการแจ้งชำระค่า สมัครและเช็ครายการยอดเงินเข้าในบัญชี หากถูกต้องจะทำการอนุมัติและสถานะผู้สมัครจะเป็น ชำระค่าสมัครเรียบร้อยแล้ว ซึ่งในการตรวจสอบจะใช้เวลาไม่เกิน 2 วัน หากเกินให้ผู้สมัครติดต่อ ทางโทรศัพท์ที่แจ้งไว้ในใบแจ้งชำระค่าสมัคร

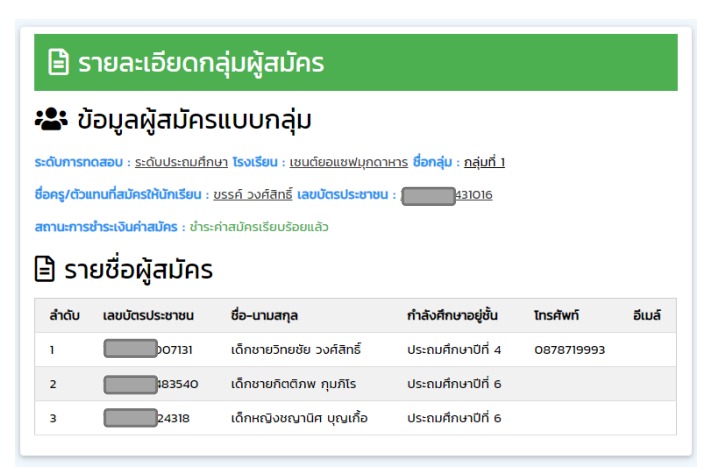